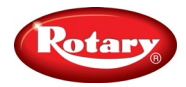

## Video Wheel Balancer Set up

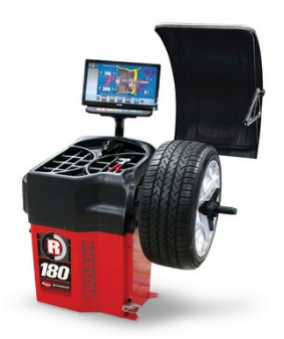

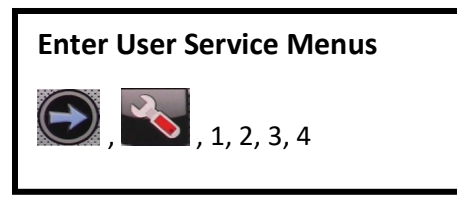

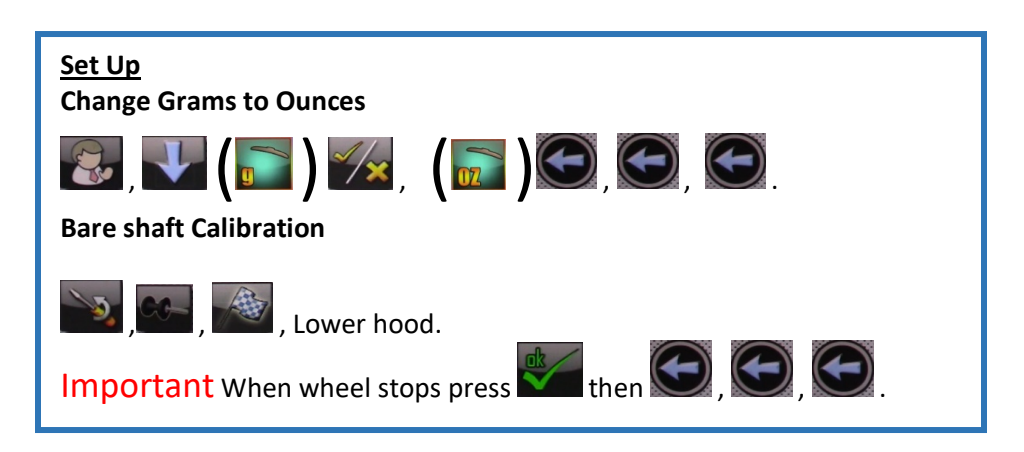

## If outer arm is installed at set up;

Width gauge calibration;

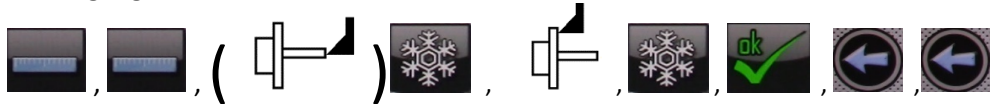

## R180 Only

Ensure balancer is in Auto mode. ("Auto" will appear in upper right-hand corner of screen) If it is not, then click right arrow twice and press laser button (yellow). Press the left arrow twice to return to the home screen.

## **Balancer Test**

Properly mount wheel, measure and balance to 0.0 0.0.

Look at the residual imbalance (WWW) Rotate imbalance of the outer plane until 2 arrows appear

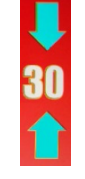

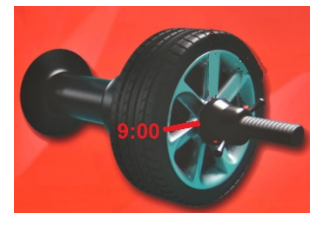

Affix the calibration weight at **9:00** on the outer plane and re-spin the wheel.

The balancer should ask for 100 grams/3.5 ounces and the test weight should be located exactly 180 degrees opposite from where you are being asked to affix the weight.